## How do I view my profile details?

- Log in to DCI with your personal profile
   Select your username next to the blue person icon in the upper right corner
- 3. Select your username from the drop-down
- 4. The Employee Details page will open and allow you to view your basic demographics and additional details

## **Related articles**

- Authentication Guide
- What are the requirements for the answer to the security question?
- Unlock an Employee or Client Profile
  How do I view my profile details?
- How do I get an email address for my user profile?